## Supplement I.A: Installing and Configuring JDK

### For Introduction to Java Programming Y. Daniel Liang

This supplement covers the following topics:

- Downloading JDK (§1.2)
- Installing JDK (§1.3)
- Configuring JDK (§1.3)
- Verifying Configurations (§1.4)

## **1.1 Downloading JDK**

You can download the latest JDK from <u>http://java.sun.com/javase/downloads/index.jsp</u>. A new version of JDK is released every six months. At the writing of this supplement, the current version is JDK 11. Consult with your instructor to download an appropriate version and update. Note Java downloaded from this Website is free for educational use. If you use it in a commercial product, download it from <u>http://jdk.java.net/</u>.

### **1.2 Installing JDK 11 on Windows**

Download the file named **jdk-11.0.1\_windows-x64\_bin.exe** (for 64-bit Windows). Since Java is frequently updated, the file you have downloaded may be named slightly differently. Follow the steps below to install JDK 11:

- 1. Double click **jdk-11.0.1\_windows-x64\_bin.exe** to run the installation program. You will see the JDK 11 Setup dialog displayed.
- 2. Click *Next* to display the JDK Custom Setup dialog.
- 3. You may install JDK in a custom directory. For simplicity, don't change the directory. Click *Next* to install JDK.
- 4. After installation completed, the Complete dialog is displayed. Click *Finish* to close the dialog.

### **1.3 Configuring JDK 11 on Windows**

To configure JDK is to make it available in the operating system so that Windows can find your JDK commands such as **javac**.

To do so, set the environment variables as follows:

1. Open the System Properties window, as shown in Figure 1. In the System properties window, click *Environment Variables* in the Advanced tab to display the Environment Variables window, as shown in Figure 2.

| System Propertie                                                                  | s                                                                        |                |                   |                   | ×   |  |
|-----------------------------------------------------------------------------------|--------------------------------------------------------------------------|----------------|-------------------|-------------------|-----|--|
| Computer Name                                                                     | Hardware                                                                 | Advanced       | System Protection | Remote            |     |  |
| You must be lo                                                                    | You must be logged on as an Administrator to make most of these changes. |                |                   |                   |     |  |
| Performance                                                                       |                                                                          |                |                   |                   |     |  |
| Visual effects<br>memory                                                          | Visual effects, processor scheduling, memory usage, and virtual memory   |                |                   |                   |     |  |
|                                                                                   |                                                                          |                |                   | <u>S</u> ettings  |     |  |
| User Profiles                                                                     |                                                                          |                |                   |                   |     |  |
| Desktop settir                                                                    | ngs related t                                                            | o your sign-ir | 1                 |                   |     |  |
|                                                                                   |                                                                          |                |                   | S <u>e</u> ttings |     |  |
| Startup and Recovery<br>System startup, system failure, and debugging information |                                                                          |                |                   |                   |     |  |
| -                                                                                 |                                                                          |                |                   |                   |     |  |
|                                                                                   |                                                                          |                |                   | Se <u>t</u> tings |     |  |
| Enviro <u>n</u> ment Variables                                                    |                                                                          |                |                   |                   |     |  |
|                                                                                   |                                                                          | ОК             | Cancel            | App               | oly |  |
|                                                                                   |                                                                          |                |                   |                   |     |  |

# Figure 1

The System Properties window contains system information.

| En | vironment Variables              |                                                                      | Х |  |
|----|----------------------------------|----------------------------------------------------------------------|---|--|
| L  | Jser variables for Y. Daniel Lia | ng                                                                   |   |  |
|    | Variable                         | Value                                                                |   |  |
|    | OneDrive                         | C:\Users\Y. Daniel Liang\OneDrive                                    |   |  |
|    | Path                             | C:\Users\Y. Daniel Liang\AppData\Local\Programs\Python\Pyth          |   |  |
|    | TEMP                             | %USERPROFILE%\AppData\Local\Temp<br>%USERPROFILE%\AppData\Local\Temp |   |  |
|    | ТМР                              |                                                                      |   |  |
|    |                                  | New <u>E</u> dit <u>D</u> elete                                      |   |  |
| 5  | ystem variables                  |                                                                      |   |  |
|    | Variable                         | Value                                                                | ^ |  |
|    | JAVA_HOME                        | C:\Program Files\Java\jdk-11.0.1                                     |   |  |
|    | NUMBER_OF_PROCESSORS             | 8                                                                    |   |  |
|    | OS                               | Windows_NT                                                           |   |  |
|    | Path                             | C:\Program Files\Java\jdk-11.0.1\bin;C:\Program Files (x86)\Co       |   |  |
|    | PATH_TO_FX                       | C:\Program Files\Java\jdk-11.0.1\javafx-sdk-11.0.1\lib               |   |  |
|    | PATHEXT                          | .COM;.EXE;.BAT;.CMD;.VBS;.VBE;.JS;.JSE;.WSF;.WSH;.MSC                |   |  |
|    | PROCESSOR_ARCHITECTURE           | AMD64                                                                |   |  |
|    | PROCESSOR_IDENTIFIER             | Intel64 Family 6 Model 70 Stepping 1, GenuineIntel                   | ~ |  |
|    |                                  | New Edit Delete                                                      |   |  |
|    |                                  | OK Cancel                                                            |   |  |

## Figure 2

The Environment Variables window enables you to set user and system variables.

2. You can set or modify user variables or system variables. User variables affect the individual users and system variables affect all the users in the system. In the Systems variables section, select Path and click *Edit* if Path is already a user variable, as shown in Figure 3a. Otherwise, click *New* to display the New System Variable window as shown in Figure 3b.

| C\Program Files\Java\jdk-11.0.1\bin \New   C\Program Files(x86)\Common Files\Oracle\Java\javapath Edit   C\Program Data\Oracle\Java\javapath Edit   C\Program Files(x86)\Intel\iCLS Client\ Browse   %SystemRoot%\system32 Delete   %SystemRoot%\System32\Wbem Move Up   %SystemRoot%\System32\Wbem Move Up   %SystemRoot%\System32\WindowsPowerShell\v1.0\ Move Up   C\Program Files\Intel\Intel(R) Management Engine Compone Move Up   C\Program Files(x86)\Intel\Intel(R) Management Engine Compone Move Down   C\Program Files(x86)\Intel\Intel(R) Management Engine Compone Move Down   C\Program Files(x86)\Intel\Intel(R) Management Engine Compone Move Down   C\Program Files(x86)\Intel\Intel(R) Management Engine Compone Move Down   C\Program Files(x86)\Intel\Intel(R) Management Engine Compone Move Down   C\Program Files(x86)\Squava)dx11 Technologies\ATI.ACE\Core-Static Move Down   C\Program Files(X86)\Squava)jdk1.8.0WithRandom\bin Edit text   C\Program Files\Java\jdk1.8.0WithRandom\bin C\Program Files(X86)\Calibre2\ C\HashiCorp\Vagrant\bin   C\Program Files(X86)\Calibre2\ C\HashiCorp\Vagrant\bin V   C\Program Files(Jav                                                                                                    | Edit environment variable                                   |   | ×                  |
|----------------------------------------------------------------------------------------------------|-------------------------------------------------------------|---|--------------------|
| C:\Program Files\Java\jdk-11.0.1\bin \New   C:\Program Files (x86)\Common Files\Oracle\Java\javapath Edit   C:\Program Files (x86)\Intel\iCLS Client\ Browse   C:\Program Files\Intel\iCLS Client\ Browse   %SystemRoot%\system32 Delete   %SystemRoot%\System32\WindowsPowerShell\v1.0\ Delete   %SystemRoot%\System32\WindowsPowerShell\v1.0\ Move Up   C:\Program Files\Intel\Intel(R) Management Engine Compone Move Up   C:\Program Files (x86)\Intel\Intel(R) Management Engine Compone Move Up   C:\Program Files (x86)\Intel\Intel(R) Management Engine Compone Move Up   C:\Program Files (x86)\Intel\Intel(R) Management Engine Compone Move Up   C:\Program Files (x86)\Intel\Intel(R) Management Engine Compone Move Down   C:\Program Files (x86)\Intel\Intel(R) Management Engine Compone Edit text   C:\Program Files (x86)\Lawa\jdk 1.8.0WithRandom\bin Edit text   C:\Program Files\Microsoft DNX\Dnvm\ Edit text   C:\Program Files (x86)\Skype\Phone\ C\Program Files (x86)\Calibre2\   C:\Program Files (x86)\Calibre2\ V   C:\Program Files\Java\jdk-9.0.4\bin V                                                                                                    |                                                             |   |                    |
| C:\Program Files (x86)\Common Files\Oracle\Java\javapath<br>C:\ProgramData\Oracle\Java\javapath<br>C:\Program Files (x86)\Intel\iCLS Client\<br>C:\Program Files\Intel\iCLS Client\<br>%SystemRoot%\system32<br>%SystemRoot%\System32\Wbem<br>%SYSTEMROOT%\System32\Wbem<br>%SYSTEMROOT%\System32\WindowsPowerShell\v1.0\<br>C:\Program Files\Intel\Intel(R) Management Engine Compone<br>C:\Program Files (x86)\Intel\Intel(R) Management Engine Compone<br>C:\Program Files (x86)\Intel\Intel(R) Management Engine Compone<br>C:\Program Files (x86)\Intel\Intel(R) Management Engine Compone<br>C:\Program Files (x86)\Intel\Intel(R) Management Engine Compone<br>C:\Program Files (x86)\Intel\Intel(R) Management Engine Compone<br>C:\Program Files (x86)\Intel\Intel(R) Management Engine Compone<br>C:\Program Files (x86)\Intel\Intel(R) Management Engine Compone<br>C:\Program Files (x86)\Intel\Intel(R) Management Engine Compone<br>C:\Program Files (x86)\Intel\Intel(R) Management Engine Compone<br>C:\Program Files (x86)\Intel\Intel(R) Management Engine Compone<br>C:\Program Files (x86)\Intel\Intel(R) Management Engine Compone<br>C:\Program Files (x86)\Intel\Intel(R) Management Engine Compone<br>C:\Program Files\Microsoft DNX\Dnvm\<br>C:\Program Files\Microsoft SQL Server\130\Tools\Binn\<br>C:\Program Files\MySQL\MySQL Server 5.7\bin<br>C:\Program Files\MsG)\Calibre2\<br>C:\HashiCorp\Vagrant\bin<br>C:\Program Files\Java\jdk-9.0.4\bin | C:\Program Files\Java\jdk-11.0.1\bin                        | ^ | New                |
| C\ProgramData\Oracle\Java\javapath Edit   C\Program Files (x86)\Intel\iCLS Client\ Browse   %SystemRoot%\system32 Delete   %SystemRoot%\System32\WindowsPowerShell\v1.0\ C.\Program Files\Intel\Intel(R) Management Engine Compone   C.\Program Files\Intel\Intel\Intel(R) Management Engine Compone Move Up   C.\Program Files\Intel\Intel\Intel(R) Management Engine Compone Move Up   C.\Program Files (x86)\Intel\Intel(R) Management Engine Compone Move Up   C.\Program Files (x86)\Intel\Intel(R) Management Engine Compone Move Down   C.\Program Files (x86)\ATI Technologies\ATI.ACE\Core-Static Move Down   %USERPROFILE%\.dnx\bin Edit text   C.\Program Files\Microsoft DNX\Dnvm\ Edit text   C.\Program Files\Miscosoft SQL Server \130\Tools\Binn\ Edit text   C.\Program Files (x86)\Calibre2\    C.\Program Files (x86)\Skype\Phone\    C.\Program Files (x86)\Calibre2\    C.\Program Files\Java\jdk-9.0.4\bin                                                                                                    | C:\Program Files (x86)\Common Files\Oracle\Java\javapath    |   |                    |
| C:\Program Files (x86)\Intel\iCLS Client\<br>C:\Program Files\Intel\iCLS Client\<br>%SystemRoot%<br>%SystemRoot%<br>%SystemRoot%<br>%SystemRoot%<br>%SystemRoot%<br>%System32\WindowsPowerShell\v1.0\<br>C:\Program Files\Intel\Intel(R) Management Engine Compone<br>C:\Program Files (x86)\Intel\Intel(R) Management Engine Compone<br>C:\Program Files (x86)\Intel\Intel(R) Management Engine Compone<br>C:\Program Files (x86)\Intel\Intel(R) Management Engine Compone<br>C:\Program Files (x86)\Intel\Intel(R) Management Engine Compone<br>C:\Program Files (x86)\Intel\Intel(R) Management Engine Compone<br>C:\Program Files (x86)\Intel\Intel(R) Management Engine Compone<br>C:\Program Files (x86)\Intel\Intel(R) Management Engine Compone<br>C:\Program Files (x86)\Intel\Intel(R) Management Engine Com<br>C:\Program Files (x86)\Intel\Intel(R) Management Engine Com<br>C:\Program Files\Microsoft DNX\Dnvm\<br>C:\Program Files\Microsoft SQL Server\130\Tools\Binn\<br>C:\Program Files\Java\jdk1.8.0WithRandom\bin<br>C:\Program Files (x86)\Skype\Phone\<br>C:\Program Files (x86)\Calibre2\<br>C:\HashiCorp\Vagrant\bin<br>C:\Program Files\Java\jdk-9.0.4\bin                                                                                                    | C:\ProgramData\Oracle\Java\javapath                         |   | Edit               |
| C:\Program Files\Intel\iCLS Client\ Browse   %SystemRoot%\system32 Delete   %SystemRoot%\System32\WindowsPowerShell\v1.0\ Delete   C:\Program Files\Intel\Intel(R) Management Engine Compone Move Up   C:\Program Files (x86)\Intel\Intel(R) Management Engine Compone Move Up   C:\Program Files (x86)\Intel\Intel(R) Management Engine Compone Move Up   C:\Program Files (x86)\Intel\Intel(R) Management Engine Com Move Down   C:\Program Files (x86)\Intel\Intel(R) Management Engine Com Move Down   C:\Program Files (x86)\Intel\Intel(R) Management Engine Com Move Down   C:\Program Files (x86)\Intel\Intel(R) Management Engine Com Move Down   C:\Program Files (x86)\Intel\Intel(R) Management Engine Com Move Down   C:\Program Files (x86)\Intel\Intel(R) Management Engine Com Move Down   C:\Program Files (x86)\Intel\Intel(R) Management Engine Com Edit text   C:\Program Files\Microsoft SQL Server\130\Tools\Binn\ Edit text   C:\Program Files (X86)\Skype\Phone\    C:\Program Files (x86)\Calibre2\    C:\Program Files (x86)\Calibre2\    C:\Program Files (X86)\Calibre2\    C:\Program Files\Java\jdk-9.0.4\bin                                                                                                    | C:\Program Files (x86)\Intel\iCLS Client\                   |   |                    |
| %SystemRoot%\system32 Browse   %SystemRoot% Delete   %SystemRoot%\System32\WindowsPowerShell\v1.0\ Delete   %SYSTEMROOT%\System32\WindowsPowerShell\v1.0\ Move Up   C:\Program Files\Intel\Intel(R) Management Engine Compone Move Up   C:\Program Files\Intel\Intel\Intel(R) Management Engine Compone Move Up   C:\Program Files\Nitel\Intel\Intel(R) Management Engine Compone Move Up   C:\Program Files(x86)\Intel\Intel\Intel(R) Management Engine Compone Move Down   C:\Program Files(x86)\Intel\Intel\Intel(R) Management Engine Compone Move Down   C:\Program Files(x86)\ATI Technologies\ATI.ACE\Core-Static Move Down   C:\Program Files\Microsoft DNX\Dnvm\ Edit text   C:\Program Files\Microsoft SQL Server\130\Tools\Binn\ Edit text   C:\Program Files\WsQL\MySQL Server 5.7\bin v   C:\Program Files(x86)\Calibre2\ v   C:\Program Files(x86)\Calibre2\ v   C:\Program Files\Java\jdk-9.0.4\bin v                                                                                                    | C:\Program Files\Intel\iCLS Client\                         |   | D                  |
| %SystemRoot%   %SystemRoot%\System32\Wbem   %SYSTEMROOT%\System32\WindowsPowerShell\v1.0\   C:\Program Files\Intel\Intel(R) Management Engine Compone   C:\Program Files (x86)\Intel\Intel(R) Management Engine Compone   C:\Program Files (x86)\Intel\Intel(R) Management Engine Compone   C:\Program Files (x86)\ATI Technologies\ATI.ACE\Core-Static   %USERPROFILE%\dnx\bin   C:\Program Files\Microsoft DNX\Dnvm\   C:\Program Files\Microsoft SQL Server\130\Tools\Binn\   C:\Program Files (x86)\Skype\Phone\   C:\Program Files (x86)\Skype\Phone\   C:\Program Files\Java\jdk-9.0.4\bin                                                                                                    | %SystemRoot%\system32                                       |   | <u>B</u> rowse     |
| %SystemRoot%\System32\Wbem Delete   %SYSTEMROOT%\System32\WindowsPowerShell\v1.0\ Delete   C:\Program Files\Intel\Intel(R) Management Engine Compone Move Up   C:\Program Files (x86)\Intel\Intel(R) Management Engine Compone Move Up   C:\Program Files (x86)\Intel\Intel(R) Management Engine Compone Move Up   C:\Program Files (x86)\Intel\Intel(R) Management Engine Compone Move Down   C:\Program Files (x86)\ATI Technologies\ATI.ACE\Core-Static Move Down   %USERPROFILE%\.dnx\bin Edit text   C:\Program Files\Microsoft DNX\Dnvm\ Edit text   C:\Program Files\MySQL\MySQL Server 5.7\bin ×   C:\Program Files (x86)\Skype\Phone\ ×   C:\Program Files (x86)\Calibre2\ ×   C:\Program Files\Java\jdk-9.0.4\bin ×                                                                                                    | %SystemRoot%                                                |   |                    |
| %SYSTEMROOT%\System32\WindowsPowerShell\v1.0\   C:\Program Files\Intel\Intel(R) Management Engine Compone   C:\Program Files (x86)\Intel\Intel(R) Management Engine Compone   C:\Program Files (x86)\Intel\Intel(R) Management Engine Compone   C:\Program Files (x86)\Intel\Intel(R) Management Engine Compone   C:\Program Files (x86)\Intel\Intel(R) Management Engine Compone   C:\Program Files (x86)\ATI Technologies\ATI.ACE\Core-Static   %USERPROFILE%\.dnx\bin   C:\Program Files\Microsoft DNX\Dnvm\   C:\Program Files\Microsoft SQL Server\130\Tools\Binn\   C:\Program Files\MySQL\MySQL Server 5.7\bin   C:\Program Files (x86)\Skype\Phone\   C:\Program Files (x86)\Calibre2\   C:\Program Files (x86)\Calibre2\   C:\Program Files\Java\jdk-9.0.4\bin                                                                                                    | %SystemRoot%\System32\Wbem                                  |   | <u>D</u> elete     |
| C:\Program Files\Intel\Intel(R) Management Engine Compone<br>C:\Program Files (x86)\Intel\Intel(R) Management Engine Com<br>C:\Program Files (x86)\Intel\Intel(R) Management Engine Com<br>C:\Program Files (x86)\ATI Technologies\ATI.ACE\Core-Static<br>%USERPROFILE%\dnx\bin<br>C:\Program Files\Microsoft DNX\Dnvm\<br>C:\Program Files\Microsoft SQL Server\130\Tools\Binn\<br>C:\Program Files\Java\jdk1.8.0WithRandom\bin<br>C:\Program Files\MySQL\MySQL Server 5.7\bin<br>C:\Program Files (x86)\Skype\Phone\<br>C:\Program Files (x86)\Calibre2\<br>C:\HashiCorp\Vagrant\bin<br>C:\Program Files\Java\jdk-9.0.4\bin                                                                                                    | %SYSTEMROOT%\System32\WindowsPowerShell\v1.0\               |   |                    |
| C:\Program Files (x86)\Intel\Intel(R) Management Engine Com Move Up   C:\Program Files (x86)\Intel\Intel(R) Management Engine Com Move Up   C:\Program Files (x86)\Intel\Intel(R) Management Engine Com Move Down   C:\Program Files (x86)\ATI Technologies\ATI.ACE\Core-Static Move Down   %USERPROFILE%\.dnx\bin Edit text   C:\Program Files\Microsoft DNX\Dnvm\ Edit text   C:\Program Files\Microsoft SQL Server\130\Tools\Binn\ Edit text   C:\Program Files\MySQL\MySQL Server 5.7\bin *   C:\Program Files (x86)\Calibre2\ *   C:\Program Files\Java\jdk-9.0.4\bin *                                                                                                    | C:\Program Files\Intel\Intel(R) Management Engine Compone   |   |                    |
| C:\Program Files\Intel\Intel(R) Management Engine Compone<br>C:\Program Files (x86)\Intel\Intel(R) Management Engine Com<br>C:\Program Files (x86)\ATI Technologies\ATI.ACE\Core-Static<br>%USERPROFILE%\.dnx\bin<br>C:\Program Files\Microsoft DNX\Dnvm\<br>C:\Program Files\Microsoft SQL Server\130\Tools\Binn\<br>C:\Program Files\Java\jdk1.8.0WithRandom\bin<br>C:\Program Files\MySQL\MySQL Server 5.7\bin<br>C:\Program Files (x86)\Skype\Phone\<br>C:\Program Files (x86)\Skype\Phone\<br>C:\Program Files (x86)\Calibre2\<br>C:\HashiCorp\Vagrant\bin<br>C:\Program Files\Java\jdk-9.0.4\bin                                                                                                    | C:\Program Files (x86)\Intel\Intel(R) Management Engine Com |   | Move Up            |
| C:\Program Files (x86)\Intel\Intel(R) Management Engine Com<br>C:\Program Files (x86)\ATI Technologies\ATI.ACE\Core-Static<br>%USERPROFILE%\.dnx\bin<br>C:\Program Files\Microsoft DNX\Dnvm\<br>C:\Program Files\Microsoft SQL Server\130\Tools\Binn\<br>C:\Program Files\Java\jdk1.8.0WithRandom\bin<br>C:\Program Files\MySQL\MySQL Server 5.7\bin<br>C:\Program Files (x86)\Skype\Phone\<br>C:\Program Files (x86)\Skype\Phone\<br>C:\Program Files (x86)\Calibre2\<br>C:\HashiCorp\Vagrant\bin<br>C:\Program Files\Java\jdk-9.0.4\bin                                                                                                    | C:\Program Files\Intel\Intel(R) Management Engine Compone   |   |                    |
| C:\Program Files (x86)\ATI Technologies\ATI.ACE\Core-Static<br>%USERPROFILE%\.dnx\bin<br>C:\Program Files\Microsoft DNX\Dnvm\<br>C:\Program Files\Microsoft SQL Server\130\Tools\Binn\<br>C:\Program Files\Java\jdk1.8.0WithRandom\bin<br>C:\Program Files\MySQL\MySQL Server 5.7\bin<br>C:\Program Files (x86)\Skype\Phone\<br>C:\Program Files (x86)\Calibre2\<br>C:\HashiCorp\Vagrant\bin<br>C:\Program Files\Java\jdk-9.0.4\bin                                                                                                    | C:\Program Files (x86)\Intel\Intel(R) Management Engine Com |   | Maya Dawa          |
| %USERPROFILE%\.dnx\bin Edit text   C:\Program Files\Microsoft DNX\Dnvm\ Edit text   C:\Program Files\Microsoft SQL Server\130\Tools\Binn\ Edit text   C:\Program Files\Java\jdk1.8.0WithRandom\bin Edit text   C:\Program Files\MySQL\MySQL Server 5.7\bin Edit text   C:\Program Files (x86)\Skype\Phone\ Edit text   C:\Program Files (x86)\Calibre2\ Edit text   C:\Program Files (x86)\Calibre2\ Edit text   C:\Program Files\Java\jdk-9.0.4\bin V                                                                                                    | C:\Program Files (x86)\ATI Technologies\ATI.ACE\Core-Static |   | NOVE D <u>o</u> wn |
| C:\Program Files\Microsoft DNX\Dnvm\<br>C:\Program Files\Microsoft SQL Server\130\Tools\Binn\<br>C:\Program Files\Java\jdk1.8.0WithRandom\bin<br>C:\Program Files\MySQL\MySQL Server 5.7\bin<br>C:\Program Files (x86)\Skype\Phone\<br>C:\Program Files (x86)\Calibre2\<br>C:\HashiCorp\Vagrant\bin<br>C:\Program Files\Java\jdk-9.0.4\bin                                                                                                    | %USERPROFILE%\.dnx\bin                                      |   |                    |
| C:\Program Files\Microsoft SQL Server\130\Tools\Binn\<br>C:\Program Files\Java\jdk1.8.0WithRandom\bin<br>C:\Program Files\MySQL\MySQL Server 5.7\bin<br>C:\Program Files (x86)\Skype\Phone\<br>C:\Program Files (x86)\Calibre2\<br>C:\HashiCorp\Vagrant\bin<br>C:\Program Files\Java\jdk-9.0.4\bin                                                                                                    | C:\Program Files\Microsoft DNX\Dnvm\                        |   |                    |
| C:\Program Files\Java\jdk1.8.0WithRandom\bin<br>C:\Program Files\MySQL\MySQL Server 5.7\bin<br>C:\Program Files (x86)\Skype\Phone\<br>C:\Program Files (x86)\Calibre2\<br>C:\HashiCorp\Vagrant\bin<br>C:\Program Files\Java\jdk-9.0.4\bin                                                                                                    | C:\Program Files\Microsoft SQL Server\130\Tools\Binn\       |   | Edit <u>t</u> ext  |
| C:\Program Files\MySQL\MySQL Server 5.7\bin<br>C:\Program Files (x86)\Skype\Phone\<br>C:\Program Files (x86)\Calibre2\<br>C:\HashiCorp\Vagrant\bin<br>C:\Program Files\Java\jdk-9.0.4\bin                                                                                                    | C:\Program Files\Java\jdk1.8.0WithRandom\bin                |   |                    |
| C:\Program Files (x86)\Skype\Phone\<br>C:\Program Files (x86)\Calibre2\<br>C:\HashiCorp\Vagrant\bin<br>C:\Program Files\Java\jdk-9.0.4\bin                                                                                                    | C:\Program Files\MySQL\MySQL Server 5.7\bin                 |   |                    |
| C:\Program Files (x86)\Calibre2\<br>C:\HashiCorp\Vagrant\bin<br>C:\Program Files\Java\jdk-9.0.4\bin                                                                                                    | C:\Program Files (x86)\Skype\Phone\                         |   |                    |
| C:\HashiCorp\Vagrant\bin<br>C:\Program Files\Java\jdk-9.0.4\bin<br>OK Cancel                                                                                                    | C:\Program Files (x86)\Calibre2\                            |   |                    |
| C:\Program Files\Java\jdk-9.0.4\bin                                                                                                    | C:\HashiCorp\Vagrant\bin                                    |   |                    |
| OK Cancel                                                                                                    | C:\Program Files\Java\jdk-9.0.4\bin                         | ~ |                    |
| OK Cancel                                                                                                    |                                                             |   |                    |
| OK Cancel                                                                                                    |                                                             |   | Canaal             |
|                                                                                                    | OK                                                          |   | Cancel             |

## Figure 3a

You can add a new path in the Path variable.

| New System Variable    |                                      | ×         |
|------------------------|--------------------------------------|-----------|
| Variable <u>n</u> ame: | Path                                 |           |
| Variable ⊻alue:        | C:\Program Files\Java\jdk-11.0.1\bin |           |
| Browse Directory       | . Browse <u>F</u> ile                | OK Cancel |

## Figure 3b

The New System Variable enables you to set a new user variable and its value.

© Copyright Y. Daniel Liang, 2019

3. Type <u>Path</u> in the Variable field and <u>c:\Program Files\Java\jdk-11.0.1\bin</u> in the Variable Value field, as shown in Figure 3a or Figure 3b. Click *OK*.

NOTE: You don't have to reboot the computer, but you have to open a new command window to use JDK commands.

NOTE: If you download a new version or an update version, the directory name **jdk-11.0.1** may be slightly different.

### **1.4 Verifying Configurations**

To verify whether JDK 11 is configured correctly, type **javac** –**version** from the command prompt, as shown in Figure 4. The **javac** command is not found if JDK is not properly configured.

| 🔤 Command Prompt                       | - | × |
|----------------------------------------|---|---|
| c:\book≻javac -version<br>javac 11.0.1 |   | ^ |
| c:\book>                               |   | ~ |

#### Figure 4

*The javac* –version command displays the version for javac.